# 关于中国高等教育学会开展 "2024 年度高等教育科学 研究规划课题" 申报工作的通知

各二级学院、处(室、部、中心):

现将《中国高等教育学会关于开展"2024年度高等教育 科学研究规划课题"申报工作的通知》(高教会[2024]25号) 发给你们,请各部门按照以下要求积极推进报送。

 中国高等教育学会 2024 年度高等教育科学研究规划 课题分为两类:第一大类为学会专项课题,有 33 个研究领 域;第二大类为分支机构自设课题,有 42 个研究领域。75 个研究领域中,每一研究领域课题每所学校最多限报2 项, 以最后成功提交管理平台顺序为准,先报先得。

今年课题申报工作继续在高等教育科学研究管理平台
 进行

(http://122.224.218.37:6231/srm-web/systemrole/login\_toLogin. html),课题申请人请登录平台,按要求注册用户,根据附件2《2024年度学会课题申报问题集锦(答申报人版)》要求,在线填报和上传经文化和旅游职业教育研究中心审核盖章后的申报材料。

3. 请课题申请人于6月25日前将项目申报书纸质材料
 提交至职业教育研究中心审核盖章并完成系统填报,逾期将
 不予受理。

4. 课题申报结束后,立项评审工作学会将分阶段进行。
初评入围的课题负责人收到学会通知后,再将加盖公章的纸质申报书寄送到申报课题所涉及的分支机构(实名申请书1份,匿名申请书3份)。

附件:1. 中国高等教育学会关于开展"2024 年度高等教 育科学研究规划课题"申报工作的通知(高教 会[2024]25号)

2.2024年度学会课题申报问题集锦(答申报人版)

文化和旅游职业教育研究中心

2024年6月3日

# 中国高等教育学会

高学会 [2024] 25 号

# 中国高等教育学会关于开展

"2024年度高等教育科学研究规划课题"申报工作的通知

相关会员高校、课题申请人:

为深入贯彻党的二十大精神,全面贯彻落实习近平总书 记关于教育的重要论述,服务教育强国建设需要,开展有组 织的教育科研,中国高等教育学会启动"2024年度高等教育科 学研究规划课题"(以下简称规划课题)申报工作,现将有关 事项通知如下:

一、课题类型

规划课题分为两类:第一大类为学会专项课题,有33个研究领域;第二大类为分支机构自设课题,有42个研究领域。

二、申请人条件

1.重大课题申请人须具有高级专业技术职称,重点课题和
 一般课题申请人须具有中级以上(含)职称或博士学位。

2.课题申请人限申报1项课题,已经承担学会课题且未结题者,不得申报。

三、课题经费资助

申请人应根据课题类型编制科学合理的经费预算,实际 资助经费额度以最终评审结果为准。

四、课题完成时限及成果要求

一般为2年。结项时根据不同类型课题要求可提交研究 报告、调研报告、学术论文或专著等研究成果。课题研究成 果在公开发表、出版或内部呈送时,均应在显著位置注明"中国 高等教育学会2024年度高等教育科学研究规划课题"字样(含 课题名称和编号)。获准立项的《课题申报书》视为具有约束 力的合同文本,申请人应履行约定义务,按期完成研究任务。

五、申报要求

1.今年课题申报工作继续在高等教育科学研究管理平台 进行(http://122.224.218.37:6231/srm-web/systemrole/ login\_toLogin.html),课题申请人请登录平台,按要求注册用 户,根据《课题指南》要求在线填报和上传经所在单位审核盖 章后的申报材料。

2.申报工作自本通知发布之日起至2024年6月30日结束, 逾期将不予受理。课题申报不收取任何费用。

3.课题申报结束后,立项评审工作将分阶段进行。初评入 围的课题负责人收到学会通知后,再将加盖公章的纸质申报 书寄送到申报课题所涉及的分支机构(实名申请书1份,匿 名申请书3份)。 六、联系人及方式

1.中国高等教育学会分支机构秘书处联系人及方式详见 科学研究管理平台内的《课题指南》。

2.中国高等教育学会秘书处联系人:

课题事宜:于洪洪、周庆,010-82289799 82289739

会员事宜: 吴滑, 010-82289879

3.科研工作平台技术支持:

联系 QQ: 正方软件(4001028686)

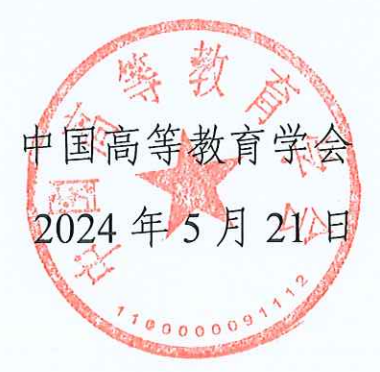

## 2024 年度学会课题申报问题集锦

(答申报人版)

#### 一、哪些人员可以申报?

所在高校是中国高等教育学会或下属分支机构的单位 会员,或课题主申请人是中国高等教育学会个人会员(个人 会员请根据系统提示,上传学会颁发的在有效期的个人会员 证书)。

课题申请人在系统中填写依托单位时,只要所在工作单 位在科研管理平台中有,你单位就是学会系统的单位会员。

**依托单位**,只要在输入框中输入所 在单位后,系统中有这个单位,则本单位就是学会系统的单 位会员。

课题申请人是不是学会个人会员,请如实填写就行。 **↑人是否学会会员**,本人是学会系统的个人会员,就选"是",
并按要求上传学会颁发的在有效期的个人会员证书。

### 二、如何确定所在高校是否是总会单位会员?

请进入学会官网 https://www.cahe.edu.cn/,在首页下 方分省查询所在高校是否是总会的单位会员。

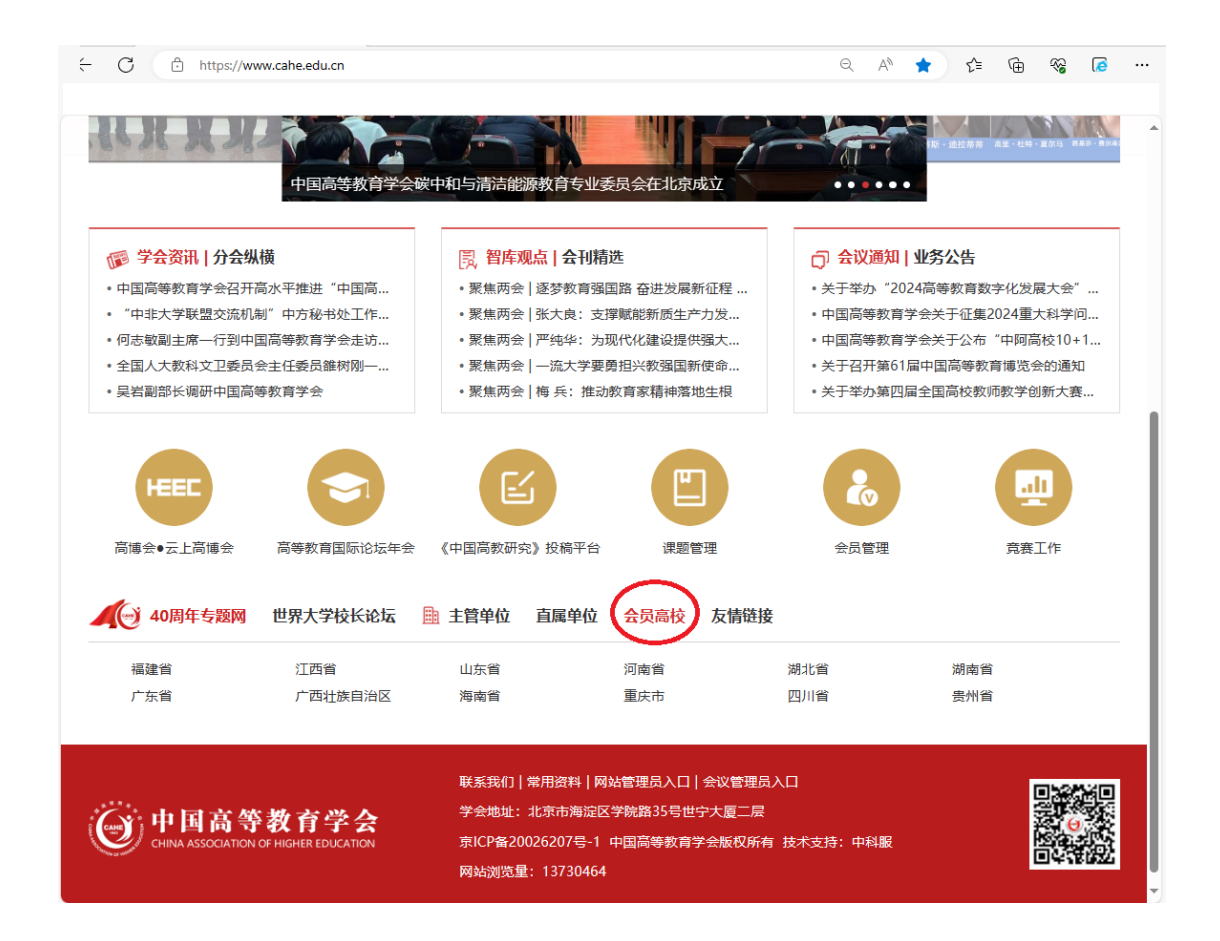

# 三、注册科研平台用户

进入科研管理平台,网址 "http://122.224.218.37:6231/srm-web/systemrole/log in\_toLogin.html",点击新用户注册,注册后凭用户名和密 码登录。请注意身份证信息务必填写正确,这将是找回账号 和重置密码的凭证。2023年已注册的,可以直接登录平台。

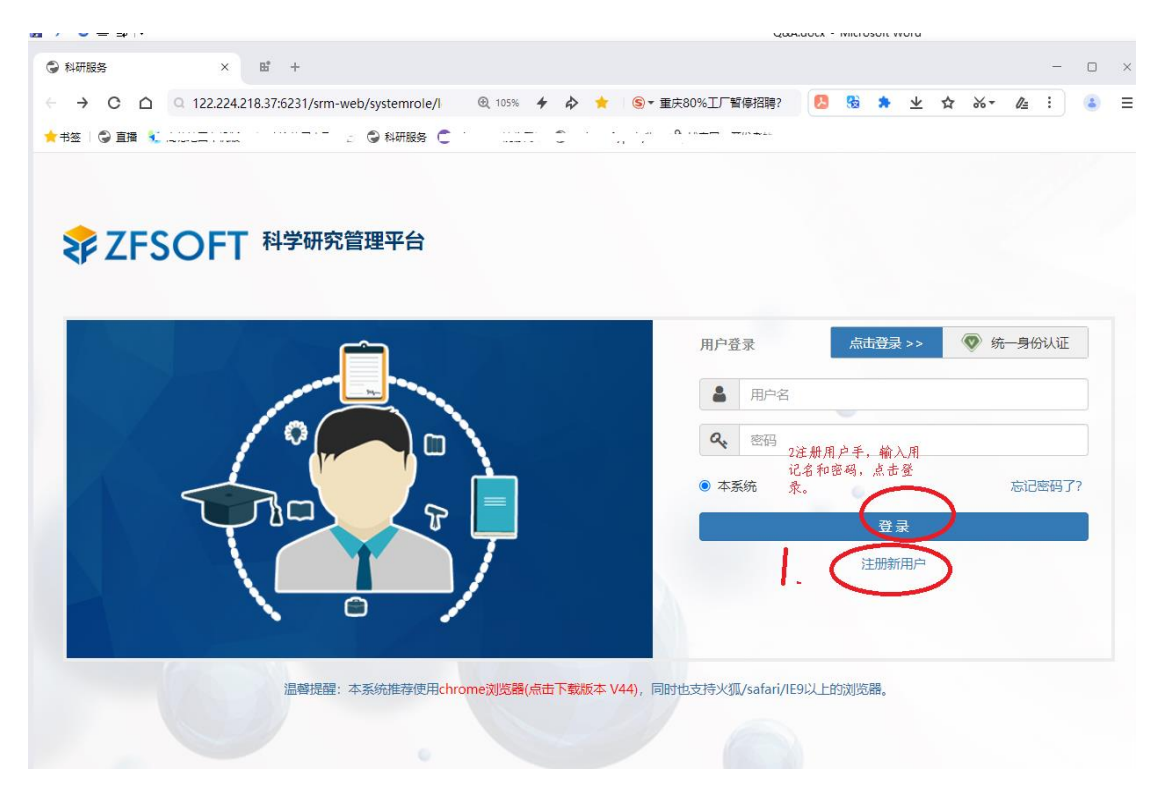

- 四、课题申报
- 课题申报界面:

| \$₽ ZF                       | SOFT 科学研究管理平台                          |                       | Ħ       |
|------------------------------|----------------------------------------|-----------------------|---------|
| す<br>道<br>項<br>日<br>科研成<br>果 | 料研服务大厅<br>学会课题 報<br>ず 通知公告 ② ●③ 申报通知 ② |                       | <u></u> |
|                              | 中国高等教育学会关于开展"2024年度                    | 2024-05-21~2024-05-22 | к.,     |
|                              | 中国高等教育学会关于开展 "2023年度…                  | 2023 05 09~2023 06 16 | 已到期     |
|                              |                                        |                       | 100     |

在"首页",点击"申报通知",点击"中国高等教育学会关于开展'2024 年高等教育规划课题'申报工作的通知"进入课题申报界面。

# 五、课题申报

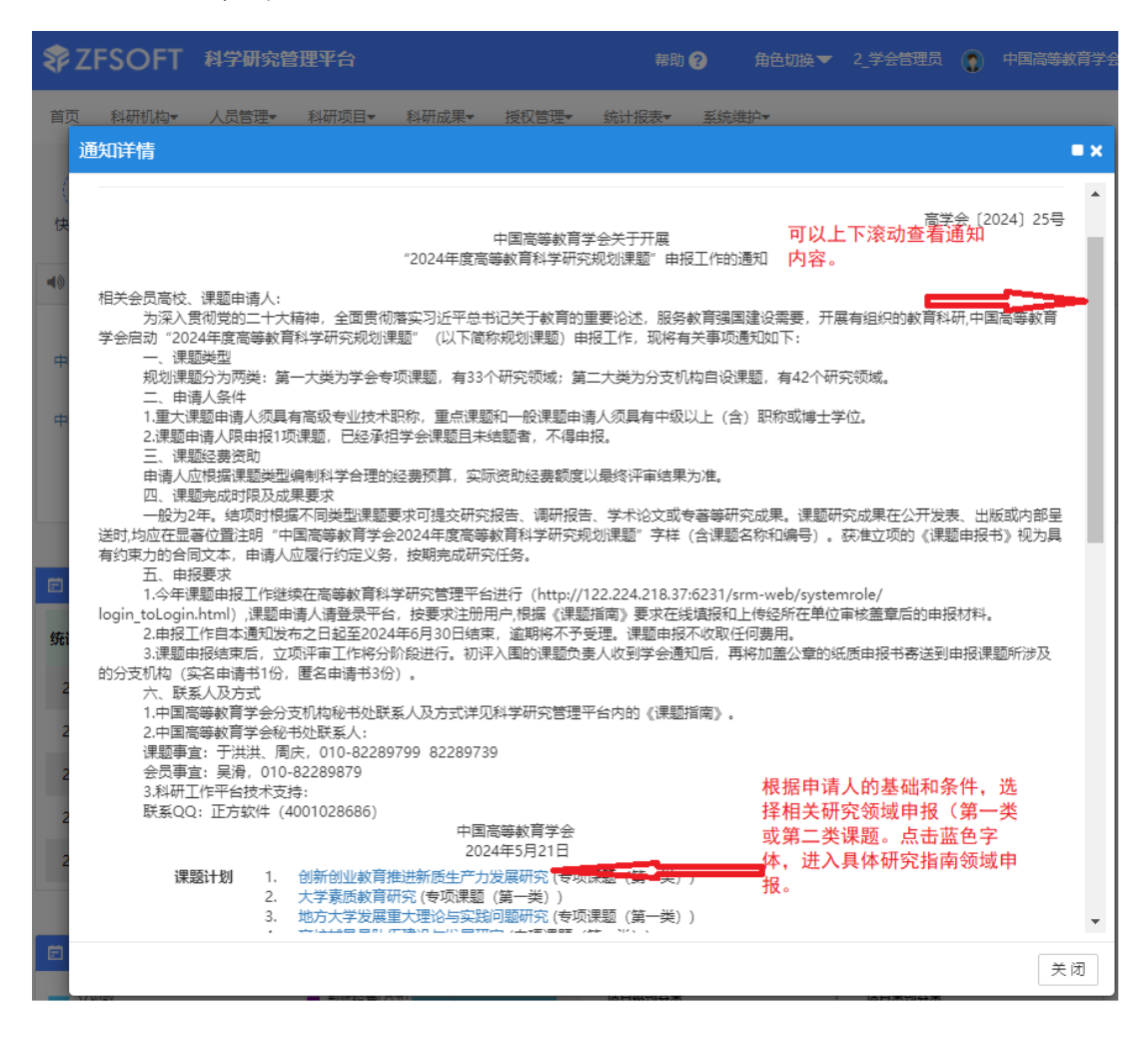

|    | 科研服务大厅                                                                                                    |                                                                           |     |
|----|----------------------------------------------------------------------------------------------------|---------------------------------------------------------------------------|-----|
| 课题 | 申报计划详情                                                                                                    |                                                                           | = x |
| 東北 | <ul> <li>         ・ かご見知の         ・ かごれの         ・ かごれの         ・ かがれの         ・ かがれの         ・          ・ かがれの         ・ かがれの         ・ かがれの         ・         ・         ・</li></ul> | 00<br>課題,课題團條高质量高等較育体系建<br>请点击下面藍色字"开<br>始申报",进入申报界<br>面。<br>>>> 开始申报 <<< |     |
|    | со <i>я</i>                                                                                                    |                                                                           | 关闭  |

| <b>₹</b> ₽ZF | SOFT 科学研究     | 管理平台                                                                   |                                                 | 帮助 ?           | 注册用户 | ( |
|--------------|---------------|------------------------------------------------------------------------|-------------------------------------------------|----------------|------|---|
|              |               |                                                                        |                                                 |                |      |   |
|              | 申报项目基本信息(*    | 为必填项)                                                                  |                                                 |                |      |   |
| 首贞           | 课题类型          | 专项课题(第一类)/高校辅导员队                                                       | \伍建设与发展研究/重大课题                                  |                |      |   |
| 可目           | *课题指南         | 请选择                                                                    |                                                 |                | •    |   |
| ΔĨΔ          | *课题名称         |                                                                        |                                                 |                |      |   |
| 科研成          | *开始日期         | 2024-05-06                                                             | *结束日期                                           | 2026-05-06     |      |   |
| *            | *总经费          | 万元                                                                     |                                                 |                |      |   |
|              |               | *总经费应等于: [下拨经费 配套线                                                     | 建]之和                                            |                |      |   |
|              | 是否有学校配套<br>经费 | ● 否 ○ 是                                                                |                                                 |                |      |   |
|              | 下拨经费          | 1 万元                                                                   | 配套经费                                            |                | 0 万元 |   |
|              | 预期成果形式        | <ul> <li>□ 著作 □ 期刊论文 □ 会议论文 □</li> <li>□ 总结报告 □ 专利 □ 软件 □ 鉴</li> </ul> | ]研究或咨询报告 [] 奖励 [] 三大<br>定成果 [] 样品样机 [] 其他 [] 验收 | 检索 □ 技术报告<br>ζ |      |   |
|              | *是否同意调剂       | ○否○是                                                                   |                                                 |                |      |   |
|              |               |                                                                        |                                                 |                |      |   |

 1.中国高等教育学会分支机构秘书处联系人及方式详见科学研究管理平台内的《课题指南》(也即平台中的课题 计划列表,本年度共有75个),图示如下。

| 反计划详情                                    |                                  |
|------------------------------------------|----------------------------------|
| 高、小                                      | - 月以成一,二,用研究                     |
| ●报周期: 202 -05                            | -(100:00:00 至 202 -06- 123:59:00 |
| 保護論介: 力増減育人功能, 提高数字质量, 完善管理体制<br>校发展辺程中に | 、优化场馆设备、煤加料技比量得供罪多的建設が確認されない。    |
| <b>申报转象:</b> 本次课题面向学会会员申报,同一个学校最多世       | 1尊2项课题(同一个学校最多推荐2项课题)            |
| 所属单位: 体育专业委员会                            |                                  |
| 联系人: デルス                                 | 分支机构联系方式                         |
| DODIALIS: 135238157                      |                                  |
| 邮稿: Sswk2016C * 26.com                   |                                  |
| 课题中报材料邮告地址:北京市港设区北三环西路11号L。              | mi]学院,体育专业委员会秘书处, 邮编: 100191     |
| 立项课题:                                    |                                  |
| 重大谭整 项, 0.5万元/项, 目课后批准立项之日起,             | 2年内完成。                           |
| 重点课题 🛄 项, 🛄 万元/项, 自律题批准立项之日起             | 1. 之年内完成。                        |
| 厚壁指南:                                    |                                  |
|                                          |                                  |

 2.预算填报分为学会自主课题预算和学校配套经费预 算两部分,需要分开填写。课题研究过程中如需调整预算, 可按照学校内有关制度调整,不用报学会审批。

|                             | 言思       |                                                                                                    |             |                          |                                 |                               |          |                            |      |                                      |
|-----------------------------|----------|----------------------------------------------------------------------------------------------------|-------------|--------------------------|---------------------------------|-------------------------------|----------|----------------------------|------|--------------------------------------|
|                             | *联系人     |                                                                                                    | *性别 ○ 男 ○ 女 |                          |                                 |                               |          |                            |      |                                      |
|                             | *职称      | 请选择                                                                                                    |             | *                        |                                 | I                             | 职务       | 请选择                        |      | •                                    |
|                             | *工作单位    |                                                                                                    |             |                          |                                 | *办公室                          | 电话       |                            |      |                                      |
|                             | *手机号码    |                                                                                                    |             |                          |                                 | -                             | 邮箱       |                            |      |                                      |
|                             | *通讯地址    |                                                                                                    |             |                          |                                 | *                             | 邮编       |                            |      |                                      |
| 序号<br>1                     | 成员姓名     | 性别<br>~ 男                                                                                                    | 所属単位        |                          | 成员角色<br>负责人                     | 当前职称<br>教授                    | 职务       | 出生日期<br>19&^-05-30         | 成员分工 | 操作<br>编辑 删除                          |
| 序号<br>1                     | 成员姓名     | 性别<br>~ 男                                                                                                    | 所属単位        |                          | 成员角色<br>负责人                     | 当前职称<br>教授                    | 职务       | 出生日期<br>198^-05-30         | 成员分工 | 操作编辑删除                               |
| 序号<br>1                     | 成员姓名     | 性别<br>~ 男                                                                                                    | 所属单位        |                          | 成员角色<br>负责人                     | 当前职称<br>教授                    | 职务       | 出生日期<br>198^-05-30         | 成员分工 | 操作编辑删除                               |
| 序号<br>1<br>负责人              | 成员姓名     | 性别<br>、 男                                                                                                    | 所属单位<br>:   | <del></del>              | 成员角色<br>负责人<br>动表格可以及           | 当前职称<br>教授<br>加成果进行排          | 职务       | 出生日期<br>198^-05-30         | 成员分工 | 操作<br>编辑 删除<br>添加成果                  |
| 序号<br>1<br>负责人;<br>序号       | 成员姓名<br> | 性别                                                                                                    < | 所属单位        | 充成果 <b>说明: 指</b><br>成果形式 | 成员角色<br>负责人<br>动表格可以次<br>发表刊物或: | 当前职称<br>較授                    | 职务       | 出生日期<br>192~-05-30<br>发表出版 | 成员分工 | 操作<br>编辑 删除<br><sup>添加成果</sup>       |
| 序号<br>1<br>负责人<br>序号        | 成员姓名<br> | 性别          *       男       未取得的与本)       著作                                                                                                    | 所           |                          | 成员角色<br>负责人<br>动表格可以X<br>发表刊物或: | 当前职称<br>較授<br>加成果)进行排<br>出版单位 | 职务<br>序。 | 出生日期<br>196~-05-30<br>发表出劇 | 成员分工 | 攝作<br>編輯 删除<br><sup>漆加成果</sup><br>攝作 |
| 序号<br>1<br>负责人 <sup>3</sup> | 成员姓名<br> | 性別       ・     男       未取得的与本)     著作                                                                                                    | 所属单位<br>    |                          | 成员角色<br>负责人<br>动表格可以来<br>发表刊物或。 | 当前职称<br>教授<br>1成果进行排<br>出版单位  | 职务<br>序。 | 出生日期<br>19£^-05-30<br>发表出版 | 成员分工 | 操作<br>编辑<br>操作                       |

如课题组有多位项目成员,填写项目成员时可点击"添 加成员"来增加行。

| 添加项目成员   |                        |     | ■ × |
|----------|------------------------|-----|-----|
| 人员类别     | ● 校内教师 ○ 学生 ○ 其它(外部人员) |     |     |
| *姓名      | 点击鼻可查询选择               | 4   |     |
| 职工号      |                        |     |     |
| 出生日期     |                        |     |     |
| 当前职称     |                        | ~   |     |
| 行政职务     |                        | ~   |     |
| *所属单位    |                        | 1   |     |
| 性别       | ◎ 男 ○ 女                |     |     |
| *成员角色    | 参与人                    | ~   |     |
| 成员分工     |                        |     |     |
| 成员分工必须填写 | 要写清楚课题成员在课题中的任务        | 了工。 |     |
|          |                        | 确定  | 关闭  |

| <b>₹</b> ₽ZF  | SOFT 科学研究管 | 理平台                                                                                                    |         |          |      |      | 帮助 ?  | 注册用户 | ٢ |
|---------------|------------|----------------------------------------------------------------------------------------------------|---------|----------|------|------|-------|------|---|
| <b>合</b><br>颜 | 4.设备费      |                                                                                                    | 0%      |          |      | 0    |       |      |   |
|               | 5.专家咨询费    |                                                                                                    | 0%      |          |      | 0    |       |      |   |
|               | 6.劳务费      |                                                                                                    | 0%      |          |      | 0    |       |      |   |
| 项目            | 7.印刷费      |                                                                                                    | 0%      |          |      | 0    |       |      |   |
|               | 8.管理费      |                                                                                                    | 0%      |          |      | 0    |       |      |   |
| 科研成果          | 9.其他支出     | 0%                                                                                                    |         |          | 0    |      |       |      |   |
|               |            |                                                                                                    |         |          |      |      |       |      |   |
|               | 申报书        |                                                                                                    |         |          |      |      |       |      |   |
|               | * 附件1      | 选择上传                                                                                                    | 文件 【课题: | 申请书第四、五  |      |      |       |      |   |
|               |            | 序号                                                                                                    | 模板名称(点: | 击下载)     |      | 说明   |       |      |   |
|               |            | 1                                                                                                    | 课题论证、研  | 研究计划.doc |      | 申报书第 | 四、五部分 |      |   |
|               | * 附件2      | <ul> <li>• 单个文件大小上限: 50MB; 格式: doc,docx,pdf</li> <li>* 附件2 选择上传文件 【请先保存申报信息,再点击【生成成员、个人、单位签字盖章页】按钮进行下载"附件2"的盖章版模板。盖章时,请盖学校的校章或科研管理部门公章,不能盖二级学院的章】</li> <li>• 单个文件大小上限: 50MB; 格式: doc,docx,pdf</li> </ul> |         |          |      |      |       |      |   |
|               |            |                                                                                                    |         | 返回    保ィ | 存 提交 |      |       |      |   |

在系统预算表填完后,请点击下载附件1下面的"课题 论证、研究计划"文件,按要求填写生成 PDF 文件上传系统, "选择上传文件"上传。附件1上传完成后,点击下面的保 存框,然后跳到"项目"中的"我的申报中的项目",点击 编辑。

| 💱 ZFS  | OFT 科学研究管理平台                              | 帮助 ?           | 注册用户 🌘 💋  |
|--------|-------------------------------------------|----------------|-----------|
|        |                                           |                |           |
| 前      | (国)<br>学会课题申报                             |                |           |
| 项目     | 我主持的项目 💿 我参与的项目 💿                         | 我的待立项项目 🧿      | 我的申报中项目 4 |
| ▲▲ 私研成 | 项目名称 ▼ 请输入关键词 查询                          |                | Υ<br>Υ    |
| 果      | [2] [ · · · · · · · · · · · · · · · · · · | 未提交            | 提交编辑      |
|        |                                           |                |           |
|        |                                           |                |           |
|        |                                           |                |           |
|        |                                           |                |           |
|        | << < 1 > >> 共1页 Go 每                      | 页显示条数 5 ▼ 条, 封 | 共4条       |

点击编辑后, 回到项目填报页面, 请点击 生成成员、个人、单位签字盖章页 下载文件填写相关内容,在课题负 责人、课题组成员都手写签字后,报课题负责人所在单位科 研管理部门审核通过后盖章,扫描生成 PDF 文件后,请点击 保存 选择上传文件,上传该文件后再点击 、分别 \* 附件2 课题申请书(匿 С 课题申请书 €,和 点击 绿色按钮, 生成课 名) 题申请书和申请书匿名文件。仔细检查系统中所有填报内容 无误后,点击 提交,完成系统填报。

六、课题申报由学校哪个部门组织?

鉴于每个学校情况不同,本次课题申报不设定组织部门,

但申报书要按照要求加盖学校公章,或盖学校科研管理职能 部门的公章,不能盖二级学院公章。请老师自行在系统中打 印出课题申请书后,到学校科研管理职能部门审核。

# 七、上传附件的说明

课题申请人在系统平台中填报相关信息后,系统将生成 实名版申请书和匿名版申请书。课题申请人需要将课题申请 书第四、五部分扫描后以附件一的形式上传系统;将课题申 请书第七、八、九部分扫描后以附件二的形式上传系统。

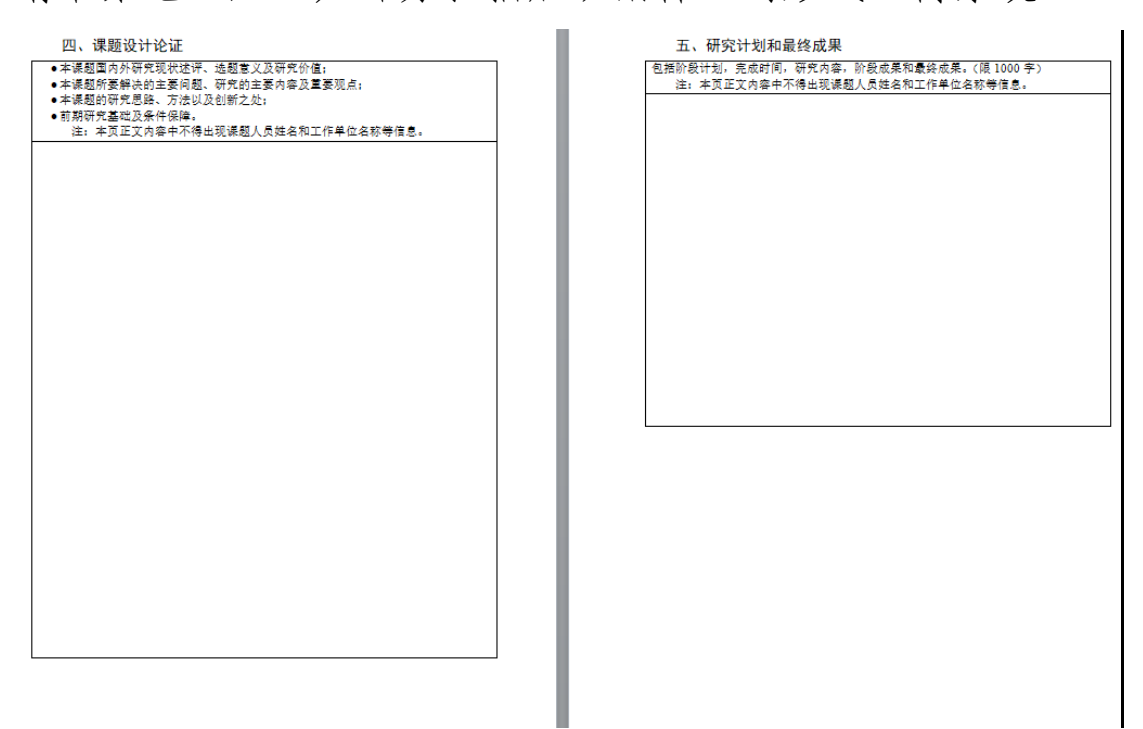

注:请将课题申请书第四、五部分扫描 PDF 文件后以附件一的形式上传系统。

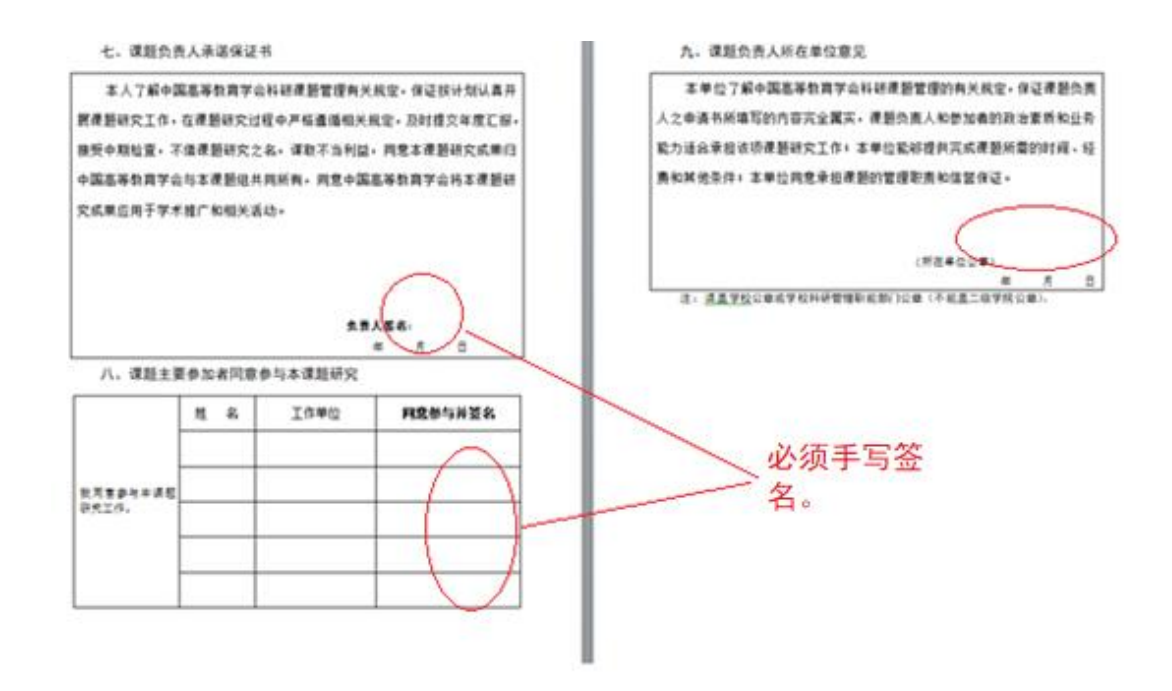

注:请将课题申请书第七、八、九部分扫描成 PDF 文件后以附件 2 的形式上传系统。

# 八、如何界定每个高校每一类课题只能推荐两个?

本次课题申报根据先报先得原则。每一类课题限 2 项, 举例,查阅课题指南目录可见一类课题有 33 项,二类课题 42 项,那么一共 75 类课题\*每校 2 项=150 项申报,而不是 指整个规划课题这个学校限 2 项。

九、个人信息职称符合填报要求,为何系统依据无法申报?

请检查职称级别是否填写正确。(职务、职称、职级)

## 十、关于课题级别

本课题是全国一级学会一中国高等教育学会的课题,课 题级别由学校自行研究确定。不要问我们课题属于国家级还 是省部级课题。